On Thursday, 29 June 2017, TEWLS INFRASTRUCTURE team stood up the required PKI enforcement for TEWLS University, <u>https://tewlseducation.amedd.army.mil</u>. It is a DOD mandated requirement that requires all access to DOD information systems to be PKI enabled. A DOD consent banner now displays to which you must click "AGREE" in order to access the NIPRNET with a CAC.

As a result of this restriction, TEWLS University is not accessible for many of you. Here is a summary of the impact:

 <u>TEWLS Courseware</u>. Internet Explorer (IE) no longer fully supports the interactive TEWLS University library which provides TEWLS performance assistance documentation and interactive courseware. Instead, you must use either Google Chrome or Mozilla Firefox. Availability of these browsers varies from site to site and from agency to agency. <u>Please follow below and/or</u> <u>work with your local IT to request and set either of these as your default browser</u>. As an alternative, you can access TEWLS online courseware through ATRRS <u>https://www.atrrs.army.mil/atrrscc/</u>.

## **CHROME AS DEFAULT BROWSER:**

- a) Open Chrome.
- b) Click options menu in top right corner.

| Search G Search G In Language (Mr.U.S)                                                                                                    | and bindow |         | Cal+4 |
|----------------------------------------------------------------------------------------------------|------------|---------|-------|
| University >> HTWLS Training                                                                                                    | History    |         |       |
| TEWLS Training                                                                                                    | Bookmarks  |         |       |
| To TRUES Training life is a monotony for all e learning courses, step by steps, and other supplementary documentation used to support the TRUES application. Rease use the SEARCH field at the top of this screen to type in the transaction of | 2nom       | - 10% + |       |
| escribing the area with which you require performance assistance.                                                                                                    | Post.      |         | Cir.  |
|                                                                                                    | Cet.       |         |       |
| "USAPRA"                                                                                                    | More tools |         |       |
|                                                                                                    |            |         | 1.    |
| Un TERMS AND AND AND AND AND AND AND AND AND AND                                                                                                    |            |         | 1.    |
| 03 Step-by-Step Swathuritions Library                                                                                                    | SettingQ   |         |       |
| 04 3x8 Xx8x Ubrary                                                                                                    | 749        |         |       |
| 85 Training Events                                                                                                    | fait.      | 0.0     | 210   |
| 06-indplut Links                                                                                                    |            |         |       |
| 87 Scheduld System Changes                                                                                                    |            |         |       |
| of TERCE Ted Porte Customer Reportments                                                                                                    |            |         |       |
| locuments                                                                                                    |            |         |       |
| None                                                                                                    |            |         |       |
|                                                                                                    |            |         |       |

c) Choose **Settings** option.

| Settings | Q_ Search settings                                                                                                 |                                                            |        |  |
|----------|----------------------------------------------------------------------------------------------------|------------------------------------------------------------|--------|--|
|          | Desin1                                                                                                    | + BIGN IN TO C                                             | HIGHA  |  |
|          | fiign in to get your bookmarks, history, passwords, and<br>automatically be signed in to your Google services. Les | other settings on all your devices. You'll also<br>an more |        |  |
|          | Manage other people                                                                                                |                                                            | 14     |  |
|          | import bookmarks and settings                                                                                      |                                                            | 2      |  |
|          | Appearance                                                                                                    |                                                            |        |  |
|          | Themes<br>Open Chrome Web Store                                                                                    |                                                            | 8      |  |
|          | Show home-button<br>Disabled                                                                                       |                                                            |        |  |
|          | their bookmarks bar                                                                                                |                                                            |        |  |
|          | Fortstav                                                                                                    | Medium (Recommended)                                       |        |  |
|          | Customize fonts                                                                                                    |                                                            |        |  |
|          | Page zoom                                                                                                    | 100%                                                       | •      |  |
|          | Search engine                                                                                                    |                                                            |        |  |
|          | Bearch engine used in the address bar                                                                              | Doogle Encrypted                                           |        |  |
|          | Marage search engines                                                                                              |                                                            |        |  |
|          | Default browner                                                                                                    |                                                            |        |  |
|          | Default browser<br>Make Doogle Chrome the default browser                                                          | MARKE D                                                    | (FWA.T |  |
|          | On elation                                                                                                    |                                                            |        |  |

- d) Click MAKE DEFAULT.
- e) Close the browser completely.
- f) Reopen and go to TEWLS University (<u>https://tewlseducation1.amedd.army.mil</u>)

## **MOZILLA FIREFOX AS DEFAULT BROWSER:**

- a) Open Firefox.
- b) Click menu in top right corner.

| • biot a star sta    | Next Contraction of the Contraction of the Contract |                                                                                                    |                         | C Q Susan          | * 0 + + 0 *                           |
|----------------------|----------------------------------------------------------------------------------------------------|----------------------------------------------------------------------------------------------------|-------------------------|--------------------|---------------------------------------|
| Numbral amount. UNIX | Restore All. *                                                                                                    |                                                                                                    |                         |                    | Car No Carp C Parts                   |
|                      |                                                                                                    | Q, Search                                                                                                    |                         | +                  | New Workson - New Process - Sand Page |
|                      |                                                                                                    | TREATMENT<br>Internet<br>Internet<br>In |                         |                    |                                       |
|                      | connect.admity.com                                                                                                    | textuation2 areadd army mil                                                                                                    | texturb anedd arrey nil | conference.appc.ml | scarch.palao.cz                       |
|                      | makety served, at tearing                                                                                                    | More ways to customize                                                                                                    | Take your Web with you  | and is a day       | Q System Sym                          |
|                      | Firefax Focus<br>The privacy between                                                                                                    |                                                                                                    |                         | We Teach the Web   | MDN                                   |
|                      | Firefax Fecus                                                                                                    | Customize Prefer                                                                                                    | Featur Spin             | Moolfa Webmalar    | Magdia Georgeper Network              |

## c) Click **Options**.

| General                                  |                                                                 |              |                  | Ø       |
|------------------------------------------|-----------------------------------------------------------------|--------------|------------------|---------|
| Startup<br>Always check<br>Firefox is no | k if Finefox is your default browser<br>ot your default browser |              | Make             | Default |
| When Firefox gtar                        | ts: Show my home page                                           |              |                  |         |
| Home Ba                                  | http://www.health.mil/dha                                       |              |                  |         |
|                                          | Use Current Pages                                               | Use Bookmark | Bestore to Defau | t       |
| Downloads                                |                                                                 |              |                  |         |
| <ul> <li>Sage files to</li> </ul>        | Downloads                                                       |              | Brg              | wse     |
| 🔿 Always ask r                           | ne where to save files                                          |              |                  |         |
| Tabs                                     |                                                                 |              |                  |         |
| Ctrl+Iab cyc                             | ies through tabs in recently used order                         |              |                  |         |
| Contraction of the second                | indows in a new tab instead                                     |              |                  |         |
| • Open new w                             |                                                                 |              |                  |         |

- d) Click Make Default.
- e) Close the browser completely.
- f) Reopen and go to TEWLS University (<u>https://tewlseducation1.amedd.army.mil</u>)
- 2. <u>Context Sensitive Online Help.</u> Currently, when you request TEWLS Help from inside the TEWLS application (below), you are not taken directly to the related help document(s).

|                                      | Balance Setting<br>TEWLS | Idon Ingo<br>brany<br>Y<br>e Notes<br>envice Marketplace<br>Support Message<br>25<br>5 Help Setup<br>5 Help |              | ) ସମ <mark>୦</mark> ୬ |
|--------------------------------------|--------------------------|----------------------------------------------------------------------------------------------------|--------------|-----------------------|
| ers to limit the output of a simulat | ion run                  |                                                                                                    |              |                       |
| IRP Controller                       |                          | Controller List                                                                                             |              |                       |
| urchasing Group                      |                          | Purchasin                                                                                                   | g Group List |                       |
| faterial Group                       |                          | Material Group List                                                                                         |              |                       |
| TEWLS Material no. (BISMT)           |                          | to                                                                                                    |              | 0                     |
| laterial no. (MATNR)                 |                          | to                                                                                                    |              | 0                     |
| cquisition advice code               |                          | to                                                                                                    |              | <b>1</b>              |
| IRP type                             | 22                       |                                                                                                    |              |                       |
| Vault                                |                          |                                                                                                    |              |                       |
| Reefer                               |                          |                                                                                                    |              |                       |
| HAZMAT                               |                          |                                                                                                    |              |                       |
| Materials with PO (without shipp     | ng note)                 |                                                                                                    |              |                       |
| Materials with Purch. requisitions   |                          |                                                                                                    |              |                       |
| isplay all or only reportable or no  | n-reportable mat         |                                                                                                    |              |                       |
| Al materials                         |                          |                                                                                                    |              |                       |
| Only reportable material             |                          |                                                                                                    |              |                       |
| Only non-reportable mat.             |                          |                                                                                                    |              |                       |
| Show all, excess or not.             |                          |                                                                                                    |              |                       |

Instead, you are brought to "TEWLS Training", the home page for TEWLS University (below).

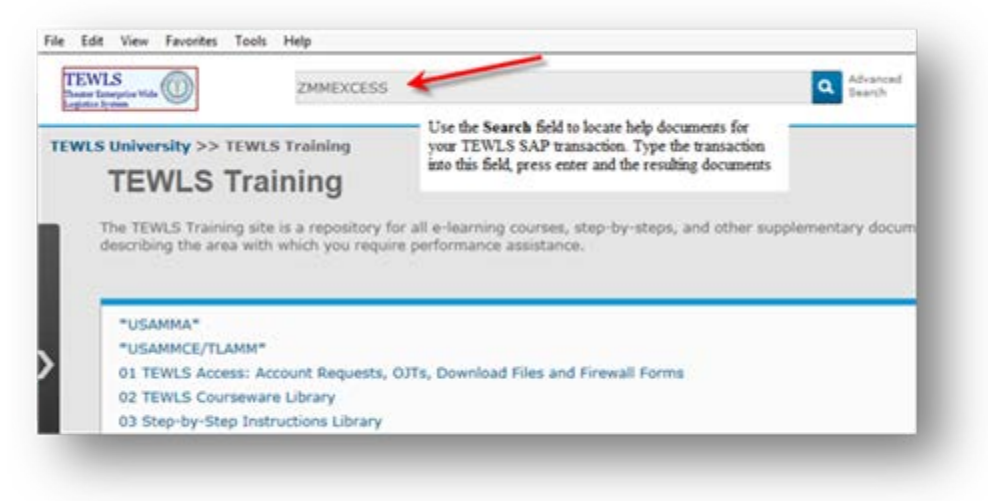

From here, please use the SEARCH feature to locate the related simulation/work instruction.